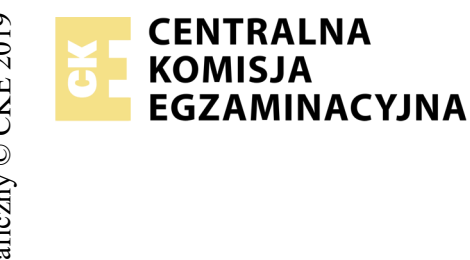

# EGZAMIN POTWIERDZAJĄCY KWALIFIKACJE W ZAWODZIE Rok 2019 ZASADY OCENIANIA

Arkusz zawiera informacje prawnie chronione do momentu rozpoczęcia egzaminu

Nazwa kwalifikacji: **Projektowanie lokalnych sieci komputerowych i administrowanie sieciami** Oznaczenie arkusza: **E.13-08-19.06** Oznaczenie kwalifikacji: **E.13** Numer zadania: **08** 

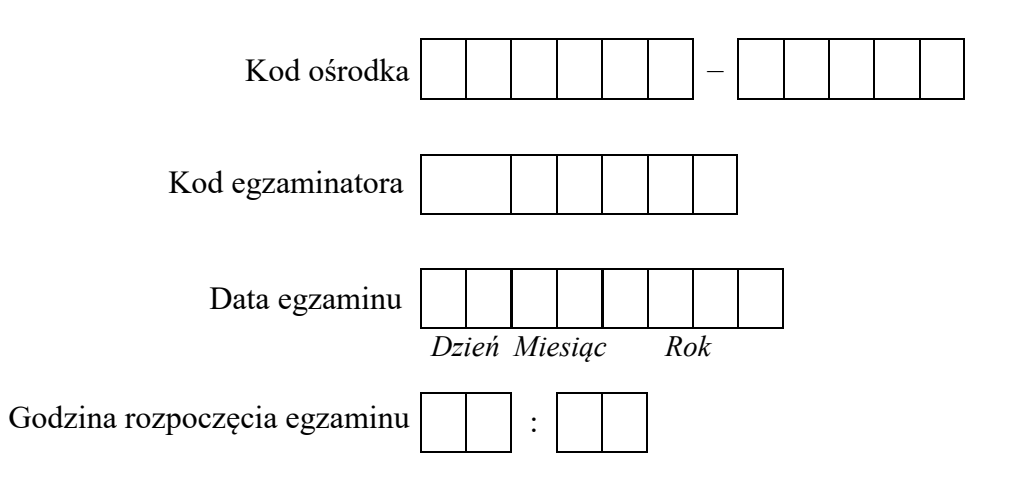

# 

\* w przypadku braku numeru PESEL – seria i numer paszportu lub innego dokumentu potwierdzającego tożsamość

### Wypełnia egzaminator

# **Egzaminatorze!**

- Oceniaj prace zdających rzetelnie i z zaangażowaniem. Dokumentuj wyniki oceny.
- Stosuj przyjęte zasady oceniania w sposób obiektywny.
- Jeżeli zdający, wykonując zadanie egzaminacyjne, uzyskuje inne rezultaty albo pożądane rezultaty uzyskuje w inny sposób niż uwzględniony w zasadach oceniania lub przedstawia nietypowe rozwiązanie, ale zgodnie ze sztuką w zawodzie, to nadal oceniaj zgodnie z kryteriami zawartymi w zasadach oceniania. Informacje o tym, że zasady oceniania nie przewidują zaistniałej sytuacji, przekaż niezwłocznie w formie pisemnej notatki do Przewodniczącego Zespołu Egzaminacyjnego z prośbą o przekazanie jej do Okręgowej Komisji Egzaminacyjnej. Notatka może być sporządzona odręcznie w trybie roboczym.
- Informuj przewodniczącego zespołu nadzorującego o wszystkich nieprawidłowościach zaistniałych w trakcie egzaminu, w tym w szczególności o naruszeniach przepisów bezpieczeństwa i higieny pracy i o podejrzeniach niesamodzielności w wykonaniu zadania przez zdającego.

|                 | Numer<br>stanowiska                                                                                                    |                     |                              |                                 |                                 |                       |                |
|-----------------|----------------------------------------------------------------------------------------------------|---------------------|------------------------------|---------------------------------|---------------------------------|-----------------------|----------------|
|                 | Elementy podlegające ocenie/kryteria oceny                                                                                                    | Egza<br>jeż<br>kryt | amin<br>eli z<br>eriun<br>ni | ator<br>dają<br>n all<br>ie spe | wpis<br>cy sp<br>bo N,<br>ełnił | suje<br>pełni<br>jeże | T,<br>ł<br>eli |
| Re<br>Uw<br>zda | zultat 1: Wykonane okablowanie sieciowe i połączenie fizyczne urządzeń<br>waga! Po informacji od przewodniczącego ZN o wykonaniu montażu okablowania należy ocenić poprawność montażu (kryteria 1.1 ÷ 1<br>ujący w obecności egzaminatora. Kryteria 1.4 ÷ 1.7 ocenić po zakończeniu egzaminu. | 1.3),               | test                         | prz                             | epro                            | owad                  | dza            |
| 1               | W zaciśniętych wtykach RJ45 zatrzask jest na koszulce                                                                                                    |                     |                              |                                 |                                 |                       |                |
| 2               | Wtyki RJ45 zaciśnięto zgodnie z sekwencją T568B                                                                                                    |                     |                              |                                 |                                 |                       |                |
| 3               | Przeprowadzony test wykonanego kabla połączeniowego za pomocą testera, który wykazał poprawność jego wykonania (test wykonuje zdający)                                                                                                    |                     |                              |                                 |                                 |                       |                |
| 4               | Serwer jest podłączony do portu 2 przełącznika nr 1, stacja robocza jest podłączona do portu 4 przełącznika nr 1                                                                                                    |                     |                              |                                 |                                 |                       |                |
| 5               | Port 1 przełącznika nr 1 jest podłączony do portu 1 przełącznika nr 2                                                                                                    |                     |                              |                                 |                                 |                       |                |
| 6               | Interfejs LAN rutera z WiFi jest podłączony do portu 2 przełącznika nr 2                                                                                                    |                     |                              |                                 |                                 |                       |                |
| 7               | Do portu 4 przełącznika nr 2 jest podłączone gniazdo sieci lokalnej sali egzaminacyjnej                                                                                                    |                     |                              |                                 |                                 |                       |                |

|                             | Vume<br>nowi                                                                                                    |      |      |  |
|-----------------------------|----------------------------------------------------------------------------------------------------|------|------|--|
|                             | sta >                                                                                                    |      |      |  |
| Re<br>Uv<br>Ha<br>Ha<br>Jez | zultat 2: Skonfigurowane urządzenia sieciowe<br>vaga: Hasło konta Administrator serwera to Q@wertyuiop<br>usło konta Administrator stacji roboczej to Q@wertyuiop<br>usło do przełącznika oraz rutera z WiFi przekaże asystent techniczny.<br>zeli ruter lub przełącznik wymagały zmiany hasła, to hasło powinno zostać ustawione na zaq1@WSX | <br> | <br> |  |
| 1                           | Ruter z WiFi ma ustawiony adres WAN automatycznie (DHCP), adres LAN 172.18.200.1 z maską 255.255.0.0                                                                                                    |      |      |  |
| 2                           | Na ruterze z WiFi jest wyłączony serwer DHCP oraz rozgłaszanie sieci.                                                                                                    |      |      |  |
| 3                           | Przełącznik nr 1, do którego podłączony jest serwer i stacja robocza, ma ustawiony adres 10.90.90.99 z maską 255.255.0.0                                                                                                    |      |      |  |
| 4                           | Przełącznik nr 1, do którego podłączone są serwer i stacja robocza, ma utworzony VLAN o ID=10 i nazwie VLAN10 oraz VLAN o ID=11 i nazwie VLAN11                                                                                                    |      |      |  |
| 5                           | Przełącznik nr 1, do którego podłączone są serwer i stacja robocza, ma port 2 przypisany do VLAN10 bez tagowania, porty 3 i 4 do VLAN11 bez tagowania                                                                                                    |      |      |  |
| 6                           | Przełącznik nr 1, do którego podłączone są serwer i stacja robocza, ma port 1 przypisany do VLAN10 i VLAN11 z tagowaniem (port ustawiony w tryb pracy trunk)                                                                                                    |      |      |  |
| 7                           | Przełącznik nr 2, do którego podłączony jest ruter, ma ustawiony adres 10.90.90.98 z maską 255.255.0.0                                                                                                    |      |      |  |
| 8                           | Przełącznik nr 2, do którego podłączony jest ruter, ma utworzony VLAN o ID=10 i nazwie VLAN10 oraz VLAN o ID=11 i nazwie VLAN11                                                                                                    |      |      |  |
| 9                           | Przełącznik nr 2, do którego podłączony jest ruter, ma porty 2 i 3 przypisane do VLAN10 bez tagowania, port 4 do VLAN11 bez tagowania                                                                                                    |      |      |  |
| 10                          | Przełącznik nr 2, do którego podłączony jest ruter, ma port 1 przypisany do VLAN10 i VLAN11 z tagowaniem (port ustawiony w tryb pracy trunk)                                                                                                    |      |      |  |

| r<br>ska      |  |  |  |
|---------------|--|--|--|
| Jume<br>nowis |  |  |  |
| N<br>stai     |  |  |  |
|               |  |  |  |

Rezultat 3: Skonfigurowane interfejsy sieciowe serwera i stacji roboczej Uwaga! W przypadku innej niż podana nazwa interfejsu sieciowego serwera należy oceniać rezultaty konfiguracji interfejsu sieciowego serwera podłączonego do przełącznika.

Po informacji od przewodniczącego ZN o skonfigurowaniu interfejsów sieciowych należy ocenić komunikację pomiędzy urządzeniami sieciowymi (kryteria: 3.7 ÷ 3.10). Sprawdzenia komunikacji wykonuje zdający w obecności egzaminatora.

| 1  | Na serwerze jedno połączenie sieciowe ma ustawioną nazwę SWWW, drugie jest wyłączone                                                           |  |  |  |
|----|----------------------------------------------------------------------------------------------------|--|--|--|
| 2  | Na serwerze połączenie sieciowe SWWW ma ustawiony adres IP na 172.18.200.2 z maską 255.255.0.0                                                 |  |  |  |
| 3  | Na serwerze połączenie sieciowe SWWW ma ustawiony adres bramy na 172.18.200.1, serwera DNS na 8.8.8.8                                          |  |  |  |
| 4  | Na serwerze połączenie sieciowe SWWW ma ustawiony drugi adres IP na 10.90.0.2 z maską 255.255.0.0                                              |  |  |  |
| 5  | Na stacji roboczej połączenie sieciowe ma ustawiony adres IP na 192.168.0.X, gdzie X to numer stanowiska egzaminacyjnego, z maską 255.255.25.0 |  |  |  |
| 6  | Na stacji roboczej połączenie sieciowe ma ustawiony adres bramy 192.168.0.254 i serwera DNS na 192.168.0.254                                   |  |  |  |
| 7  | Wykonane na serwerze polecenie <i>ping 10.90.90.99</i> potwierdza komunikację z przełącznikiem nr 1                                            |  |  |  |
| 8  | Wykonane na serwerze polecenie <i>ping 10.90.90.98</i> potwierdza komunikację z przełącznikiem nr 2                                            |  |  |  |
| 9  | Wykonane na serwerze polecenie <i>ping 172.18.200.1</i> potwierdza komunikację z ruterem z WiFi                                                |  |  |  |
| 10 | Wykonane na stacji roboczej polecenie <i>ping 192.168.0.200</i> potwierdza komunikację z drukarką                                              |  |  |  |

|                                                                           | Numer<br>stanowiska                                                                                                    |  |  |  |  |  |  |  |
|---------------------------------------------------------------------------|----------------------------------------------------------------------------------------------------|--|--|--|--|--|--|--|
| Rez                                                                       | Rezultat 4: Skonfigurowany serwer FTP i połączenie z drukarką sieciową                                                                                          |  |  |  |  |  |  |  |
| 1                                                                         | Na serwerze jest zainstalowana rola IIS z serwerem FTP                                                                                                    |  |  |  |  |  |  |  |
| 2                                                                         | W ustawieniach serwera FTP jest ustawiona ścieżka fizyczna do katalogu c:\stronawww                                                                             |  |  |  |  |  |  |  |
| 3                                                                         | W katalogu C:\ stronawww, utworzono plik tekstowy o nazwie EGZAMIN_E.13.txt                                                                                     |  |  |  |  |  |  |  |
| 4                                                                         | Witryna FTP udostępnia zawartość folderu C:\stronawww, tylko pod adresem IP 172.18.200.2 na porcie 21                                                           |  |  |  |  |  |  |  |
| 5                                                                         | W ustawieniach serwera FTP jest ustawiony dostęp do odczytu i zapisu dla użytkowników anonimowych                                                               |  |  |  |  |  |  |  |
| 6                                                                         | Po wpisaniu adresu <i>ftp://172.18.200.2</i> w przeglądarce na serwerze wyświetla się folder z plikiem <i>EGZAMIN_E.13.txt</i>                                  |  |  |  |  |  |  |  |
| 7                                                                         | Na stacji roboczej jest zainstalowana drukarka na porcie TCP/IP 192.168.0.200                                                                                   |  |  |  |  |  |  |  |
| 8                                                                         | Wydrukowano ze stacji roboczej plik tekstowy zawierający numer stanowiska egzaminacyjnego i numer PESEL zdającego. Wydruk dołączono do arkusza egzaminacyjnego. |  |  |  |  |  |  |  |
| Przebieg 1: Przebieg wykonania kabla połączeniowego i połączenia urządzeń |                                                                                                    |  |  |  |  |  |  |  |
| Zda                                                                       | Zdający:                                                                                                    |  |  |  |  |  |  |  |
| 1                                                                         | przy wykonywaniu kabla połączeniowego zdejmował izolację z kabla UTP stosując narzędzia do tego celu przeznaczone                                               |  |  |  |  |  |  |  |
| 2                                                                         | przy montażu wtyku RJ45 na kablu UTP stosował narzędzia zgodnie z ich przeznaczeniem                                                                            |  |  |  |  |  |  |  |
| 3                                                                         | po wykonaniu kabla połączeniowego uporządkował stanowisko egzaminacyjne                                                                                         |  |  |  |  |  |  |  |

Egzaminator .....

imię i nazwisko

data i czytelny podpis

.....

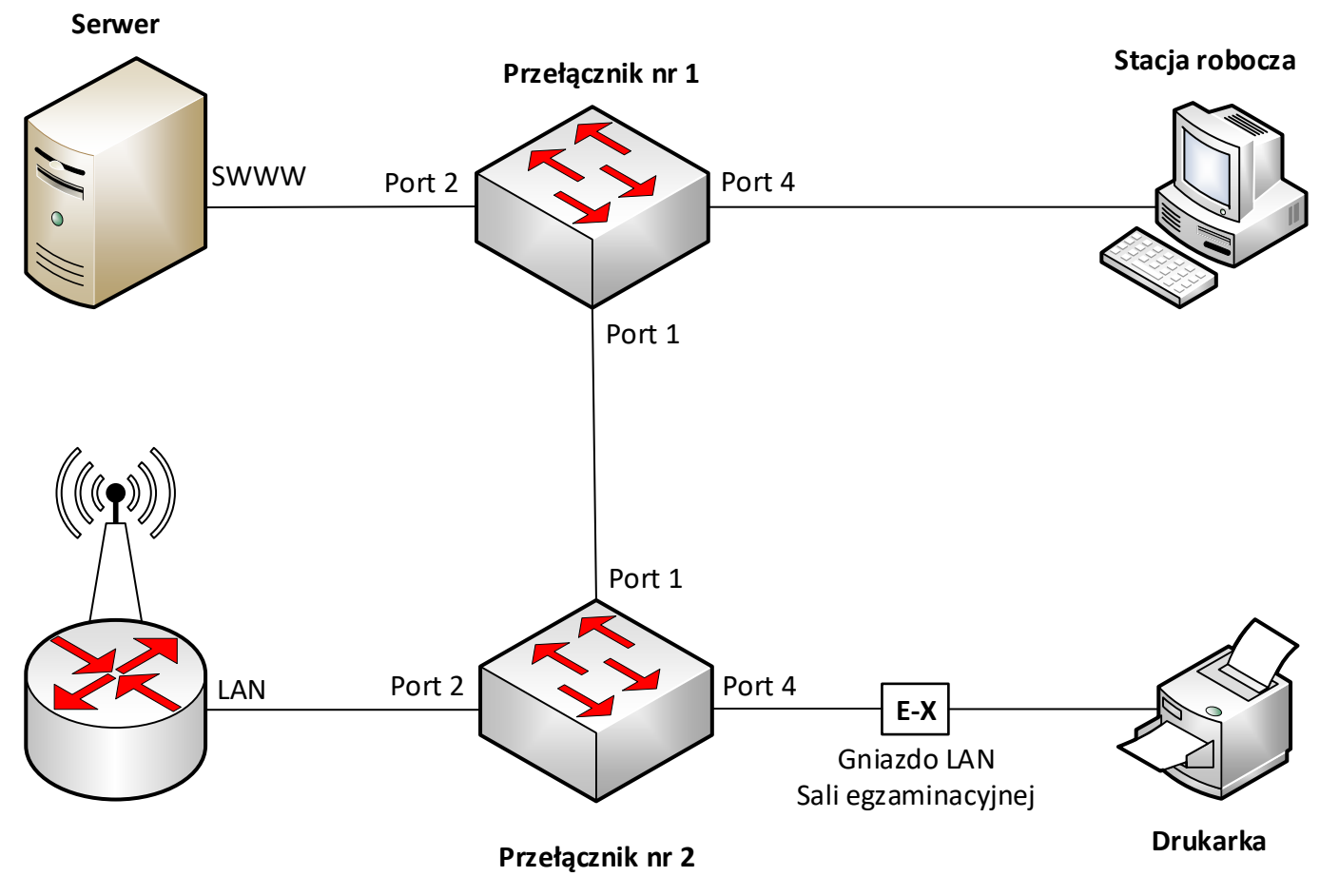

Schemat połączenia urządzeń sieciowych